## **How to Accept Your Student Aid**

**Step 1:** Log in to <u>vandalweb.uidaho.edu</u> using your Vandal ID and click on Financial Aid & Scholarships.

| University of Idaho Var alWeb |                  |                    |              |                |                |
|-------------------------------|------------------|--------------------|--------------|----------------|----------------|
| J                             |                  |                    |              |                |                |
| Personal Infor                | nation Financial | Aid & Scholarships | Employees Ac | vancement Spon | sored Programs |
|                               |                  | 60                 |              |                |                |

Step 2: Click on Review / Accept / Decline Awards

|               | Financial Aid                                                                                                    |
|---------------|----------------------------------------------------------------------------------------------------|
| $\rightarrow$ | Review / Accept / Decline Awards<br>View award descriptions & terms. Accept or decline offered financial aid. View additional financ |
|               | Eligibility<br>Review documents the financial aid office has requested from you. See how your academics impa                         |
|               | E-Mail University of Idaho Financial Aid Office<br>Ask aid-related questions via email or call the office at (208) 885-6312.         |
|               | General Financial Aid<br>View links to helpful financial aid resources such as FAFSA.                                                |
|               | Federal Shopping Sheet<br>Standardized view of your costs and financial aid for easy comparison with other institutions.             |

## STEP 3: Cick on Accept Award Offer.

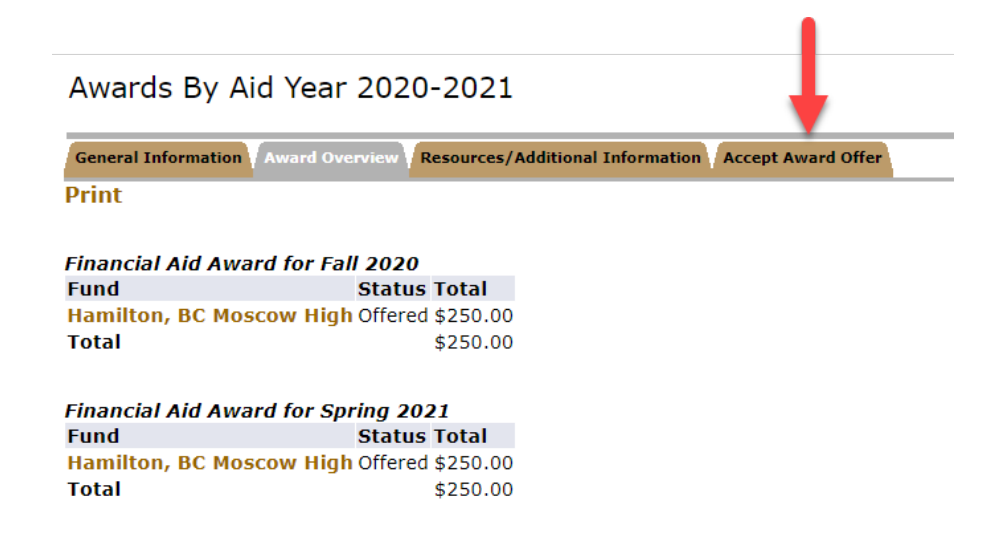

## **STEP 4:** Read the terms of acceptance, then **select an option** for accepting your award offer and click **Submit Decision**.

## Terms of Acceptance

The following awards are based on FULL-TIME enrollment for the fall and spring semester (unless otherwise noted in your messages). All aid is subject to change upon receipt of updated or additional information. Acceptance or receipt of funds certifies that you will use funds for educational purposes.

If you are not certain about the amount of Direct Subsidized Stafford, Direct Unsubsidized, Direct Parent Plus, or Graduate Plus loan you wish to borrow, you may accept part of your loan (always take Direct Subsidized Stafford first) or decline the loan and notify us at a later date if you wish to have your loan reinstated.

Scholarships, Perkins Loans and work-study are very limited and may be cancelled if you do not accept them promptly. Should you decide to decline loans or work-study at a later date you may do so.

If you will be attending/accepting aid for one semester only, will not enroll, or wish to request a change to an award that has already been accepted or declined, please contact Student Financial Aid Services by email, or by phone at (208)-885-6312 or 1-888-8UIDAHO.

Awards are contingent upon funding from federal, state, and institutional sources. Awards are subject to change and may be rescinded or reduced if funding is insufficient or discontinued, or if tuition and fee amounts change.

Funds not accepted within 5 weeks of their original offer date may be canceled and awarded to other students.

Please accept or decline any funds with the status of Offered. Remember, an award must be accepted before funds can be disbursed to you.

Options for Accept Award Offers include:

- 1. Accept the full award amount by selecting Accept Full Amount of All Awards.
- 2. Choose Decline or Accept for each fund.
- 3. Accept a partial amount by selecting Accept and entering the amount in the Accept Partial Amount field.

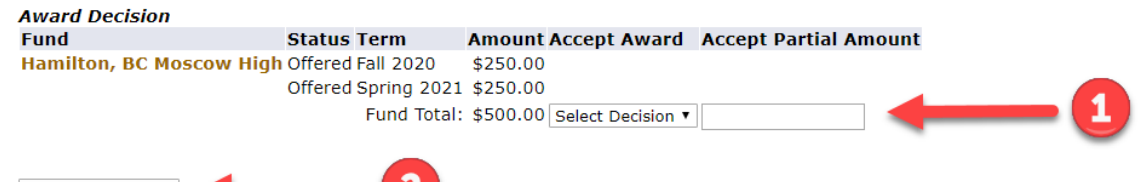

Submit Decision